# FusionHome App Quick Guide

Issue: 03 Part Number: 31508725 Date: 2018-05-30

## **Overview**

Copyright © Huawei Technologies Co., Ltd. 2018. All rights reserved.

### 1.1 Function

The mobile phone application used for the SUN2000L is called FusionHome app (app for short), which communicates with the SUN2000L over WiFi to provide a convenient platform for querying alarms, configuring parameters, performing routine maintenance, and commissioning.

### **1.2 Connection Methods**

After the DC or AC side of the SUN2000L is energized, the app can connect to the SUN2000L in two methods:

### 

- When connecting the SUN2000L to the app directly, if using the built-in embedded antenna, the mobile phone is no more than 3 meters of the SUN2000L, and there are no obstructions between the mobile phone and the SUN2000L
- The mobile phone supports the access to the Internet.
- The mobile phone supports WiFi.
- This section describes how a mobile phone connects to the SUN2000L directly. For the description about the other connection mode, see the appropriate SUN2000L user manual.

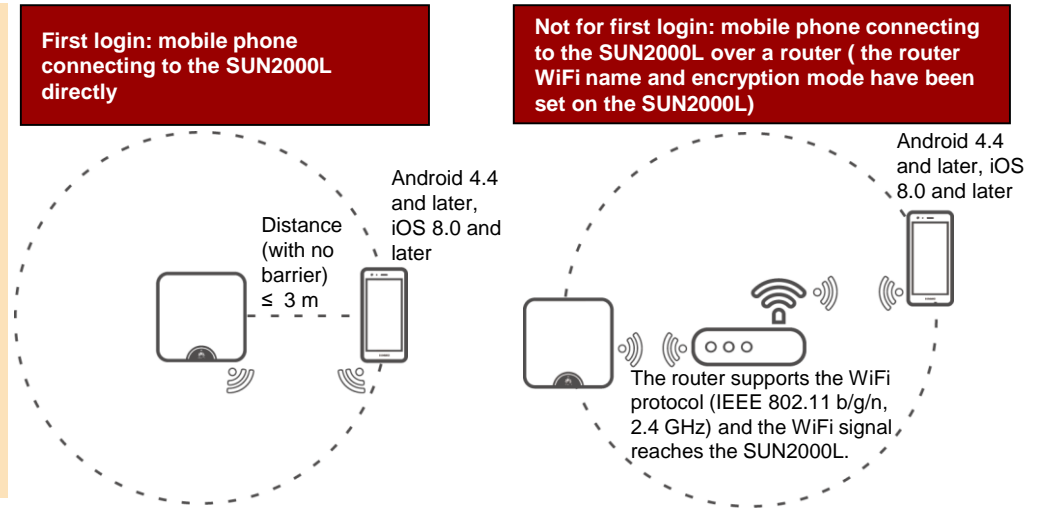

## Downloading and Installing the App

Search for FusionHome in one of the following app stores or scan a QR code in the right figure using a mobile phone, download the installation package, and install the FusionHome app by following the instructions.

- Google Play (Android)
- App Store (iOS)

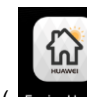

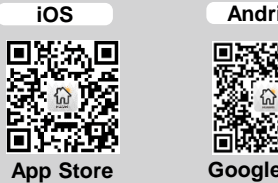

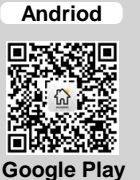

After the app is installed, the FusionHome icon ( FusionHome ) is displayed on the home screen.

### NOTE

The screenshots provided in this document are from FusionHome 2.1.11.300. The data on the screenshots is for reference only.

## Connecting to the SUN2000L

### Mobile Phone Connecting to the SUN2000L Directly (Android)

Run the app, tap the WiFi name corresponding to the SUN2000L, and enter the WiFi password to connect to the WiFi network. After the connection succeeds, the Inverter screen is displayed.

#### NOTE

- The name of the connected SUN2000L WiFi network is represented by SUN2000L-its serial number (SN). The SN is available on the label attached to the side of the SUN2000L.
- Use the initial password Changeme upon first login. To ensure account security, change the password immediately after login.
- If you log in for the first time and the initial SUN2000L WiFi password is not changed, you can scan the WiFi login QR code on the side of the SUN2000L to connect to the SUN2000L WiFi network
- If the connection to the SUN2000L WiFi network from the app fails, try the connection to the WiFi network from your mobile phone.

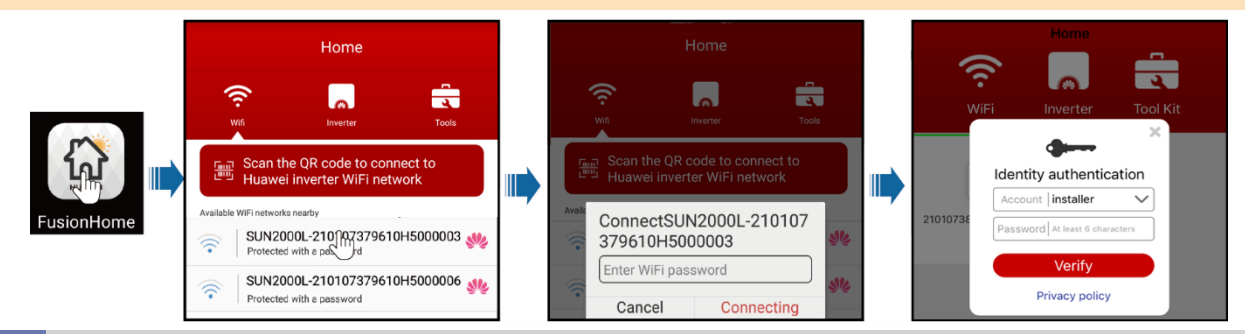

### Mobile Phone Connecting to the SUN2000L Directly (iOS)

Choose Settings > WLAN on your mobile phone, tap the WiFi name corresponding to the SUN2000L, and enter the WiFi password to connect to the WiFi network. After the connection succeeds, the Inverter screen is displayed.

| Settings WLAN                  | Cancel   | Enter Password Join | ] | Settings WLAN           |               |              |          | 6        | Home                  | _                   |
|--------------------------------|----------|---------------------|---|-------------------------|---------------|--------------|----------|----------|-----------------------|---------------------|
| CHOOSE A NETWORK               |          |                     |   | WLAN                    |               |              | 1        | ViFi I   | inverter To           | <b>Q</b><br>ool Kit |
| SUN2000L-2101(โก379710 🔒 후 (i) | Password | •••••               |   | ✓ SUN2000L-210107379710 | <b>ê ≑ (j</b> | - (r) -      |          |          | <b>3</b>              | ×                   |
|                                |          |                     |   |                         |               | A CONTRACTOR |          | Identity | authentication        | a -                 |
|                                |          |                     |   |                         |               | FusionHome   | 21010738 | Password | At least 6 characters | j .                 |
|                                |          |                     |   |                         |               |              |          |          | Verify                |                     |
|                                |          |                     |   |                         |               |              |          | Pr       | ivacy policy          |                     |

#### 

- The name of the connected SUN2000L WiFi network is represented by SUN2000L-*its SN*. The SN is available on the label attached to the side of the SUN2000L.
- If you log in for the first time and the initial SUN2000L WiFi password is not changed, you can run the app, tap Scan the QR code at the bottom of the label to connect to the SUN2000L, and scan the WiFi login QR code on the side of the SUN2000L to obtain the WiFi login password.
- Use the initial password **Changeme** upon first login. To ensure account security, change the password immediately after login.

01111000001

## **4** Logging In to the App

The following text describes the operations on Android screens. The operations on iOS screens are the same as those on Android screens, except that the screens are somewhat different. The actual screens prevail.

. . . .

1.71

.. ..

### Login as installer

Device name

Registering the SUN2000L

Enter the email address of an existing user within the domain. gnore Previous Ne

| On the Inverter screen, tap the NOTE     The name of the connected SUI                                                                                                    | e col<br>N20(                           | rrespo<br>)0L is ı                                            | represented by its SN, whi                                                                                                    | ch is                     | available on the label attached                                                                                                    | en tap<br>Id | entity authentication                                                   |                  |
|----------------------------------------------------------------------------------------------------|-----------------------------------------|---------------------------------------------------------------|----------------------------------------------------------------------------------------------------|---------------------------|----------------------------------------------------------------------------------------------------|--------------|-------------------------------------------------------------------------|------------------|
| <ul> <li>to the side of the SUN2000L.</li> <li>The login password is the same<br/>the SUN2000L connects to the</li> <li>The initial password is 00000a.<br/>change the password immediate</li> </ul>                                                                                         | Kerner<br>Identity authentication       |                                                               |                                                                                                    |                           |                                                                                                    |              |                                                                         |                  |
| <ol> <li>If you log in successfully, the Q         <ul> <li>NOTE</li> <li>The Quick setting screen is disfactory defaults of the SUN2000</li> <li>If you do not follow the deploym next time.</li> <li>To exit the Quick setting scree setting screen again, choose Q</li> </ul> </li> </ol> | Quic<br>play<br>L ard<br>ent v<br>n, pr | k setti<br>ed only<br>e resto<br>wizard,<br>ess the<br>settin | ng or Home screen is dis<br>v when the SUN2000L is p<br>red.<br>the Quick setting screen<br>e Back button on the mobi<br>ng from the Home screen.                                                                                                    | oower<br>is sti<br>le pho | ed.<br>ed on for the first time or the<br>Il displayed when you log in<br>one. To enter the <b>Quick</b>                                                                                                    | Ac<br>Pas    | count installer<br>ssword At least 6 charac<br>Verify<br>Privacy policy | <b>∨</b><br>ters |
| Quick setting                                                                                                    |                                         |                                                               |                                                                                                    |                           | L                                                                                                    |              |                                                                         |                  |
| C Quick setting                                                                                                    |                                         | K Exit                                                        | Quick setting<br>Set parameters for the inverter to connect to<br>the router                                                                                                    | >                         | Exit         Quick setting           Step 2         Set parameters for the inverter to connect to the power grid                                                                                                    |              | Kexit     Quick setting       Step3     Add power meter                 |                  |
| Use saved file<br>Use the saved file<br>Use the saved parameter file for quick setting                                                                                                    |                                         | Network                                                       | SSID Password                                                                                                    |                           | Grid code Brazil-ABNT NBR 16149 Voltage level 220 V<br>Grid frequency 60 Hz                                                                                                    |              | ()<br>*                                                                 |                  |
|                                                                                                    |                                         | Encrypted Password                                            | with Router WiFi password                                                                                                    |                           | Output mode         L/N           Time         24-Apr-2018 15:46:08           Time zone         UTC+08.00           Use phone time         Image: Constraint of the second second se |              | RS485 address 11                                                        | ~                |
|                                                                                                    |                                         | Ignore                                                        | Next                                                                                                    | 1.1                       | Previous Next                                                                                                    |              | Previous Ignore                                                         | Next             |
|                                                                                                    | -                                       |                                                               |                                                                                                    |                           |                                                                                                    |              |                                                                         |                  |
| Exit Ouick setting                                                                                                    | 1                                       | < Exit                                                        | Quick setting                                                                                                    |                           | Exit Quick setting                                                                                                    | 1            | <pre> Exit Quick setting </pre>                                         |                  |
| Step7 Connection to the server                                                                                                    |                                         | Step6                                                         | Set parameters for the inverter to connect<br>to the management system                                                                                                    |                           | Step 5 Inverter performs self-check.                                                                                                    |              | Step4 Add battery                                                       |                  |
| Attempting connection to the server. The following actions will be performed and will take about 1 minute                                                                                                    |                                         |                                                               | Domain name<br>Port                                                                                                    |                           | Inverter self-check in progress:<br>Set parameters for the inverter to connect to the<br>router<br>Set parameters for the inverter to connect to the                                                                                                    |              |                                                                         |                  |
| Start attempting to connect to the                                                                                                    |                                         |                                                               | 1                                                                                                    |                           | power grid     Startup succeeded                                                                                                    |              | Battery type LG-RESU                                                    | $\sim$           |
| Connection succeeded                                                                                                    |                                         | Domain<br>Port                                                | name   V                                                                                                    |                           | To check the device status<br>tap the following button                                                                                                    |              | RS485 address 15                                                        |                  |
| Registration code:MFEEV6FJPO1Q                                                                                                    |                                         |                                                               | The port number should range from 0 to 6553                                                                                                    | 35                        | Device status                                                                                                    |              | Previous Ignore                                                         | Next             |
| Previous Finish                                                                                                    | 1                                       | Ignore                                                        | Previous Next                                                                                                    |                           | Previous Next                                                                                                    | 1            | ignore                                                                  | . here           |
|                                                                                                    | _                                       |                                                               |                                                                                                    | _                         |                                                                                                    | _            |                                                                         |                  |
| <pre>     Exit Quick setting </pre>                                                                                                    |                                         | K Exit                                                        | Quick setting                                                                                                    |                           | Quick setting                                                                                                    |              |                                                                         |                  |
| Step8         Set registration information           Internet connection required by the phone. Check         Check                                                                                                    |                                         | Step 9                                                        | Register with the management system                                                                                                    |                           | ****                                                                                                    |              |                                                                         |                  |
| network settings.  Registered with the management system  Register a new user                                                                                                    |                                         | Submitti<br>manage                                            | ing user and device information to the<br>ment system This may take 1 minute.                                                                                                    |                           |                                                                                                    |              |                                                                         |                  |
| Email address                                                                                                    | 1                                       |                                                               | Later to a later of the later of the later o |                           | Quick setting successful                                                                                                    | 1            |                                                                         |                  |

Switch to Router WiFi

Open management system app

Save settings

Return to home

#### **NOTE**

- Before setting the grid code, ensure that the DC side of the inverter is energized.
- If the inverter does not need to connect to the router, skip Step 1 Set parameters for the Inverter to connect to the router. If the inverter does not need to connect to the management system, skip Step 6 Set parameters for the Inverter to connect to the management system.
- After the management system is successfully connected, the SUN2000L will
  report the SN and installer CD Key number. If the connection fails, another
  connection attempt will start after 10 seconds. The installer CD Key number is
  generated by the SUN2000L automatically and is used for the installer to
  register with the management system and manage the inverter.
- To connect to the router over WiFi from the mobile phone system, ensure that you have logged out of the app.
- If you want to set parameters using a saved configuration file, ensure that the file is available in your mobile phone. To generate a configuration file, choose Quick setting > Save settings.

### Login as user

#### 

You can log in as user only after you have logged in as installer and followed the instructions on the Quick setting screen.

On the **Inverter** screen, tap the corresponding SUN2000L, select **user**, enter the password, and log in to the app.

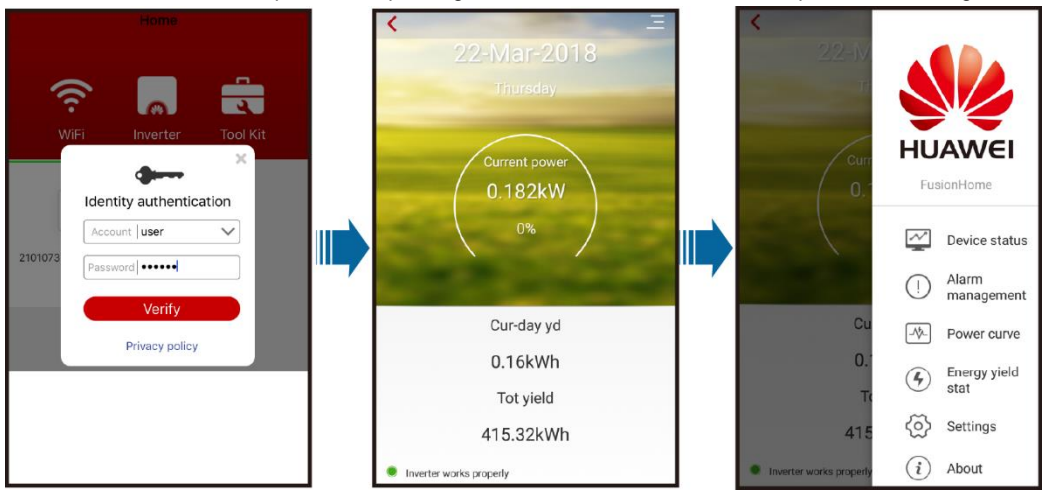

#### 

 The name of the connected SUN2000L is represented by its SN, which is available on the label attached to the side of the SUN2000L.

~

SUN2000L-210107379610H5000003

SUN2000L-210107379610H5000006

Tenda 6D18F8

- The login password is the same as that for the SUN2000L connected to the app and is used only when the SUN2000L connects to the app.
- The initial password is 00000a. Use the initial password upon first login. To ensure account security, change the password immediately after login.

## **5** Common Alarms and Troubleshooting Measures

When a fault occurs, a corresponding alarm is generated.

- To view alarms as installer, choose Device info > Alarm management on the Home screen.
- To view alarms as **user**, choose = > Alarm management in the upper right corner.

#### 

For more alarms, see the appropriate SUN2000L user manual.

| Alarm Name                         | Possible Cause                                                                                                    | Measures                                                                                                    | <                                                               | Alarm m                                                                                     | nanagemer                                             | nt                                        |
|------------------------------------|----------------------------------------------------------------------------------------------------|----------------------------------------------------------------------------------------------------|-----------------------------------------------------------------|---------------------------------------------------------------------------------------------|-------------------------------------------------------|-------------------------------------------|
| High String<br>Input Voltage       | The PV array is incorrectly<br>configured. Excessive PV modules<br>are connected in series to the PV<br>string, and therefore the open-                                                                     | Reduce the number of PV modules connected in series to<br>the PV string until the PV string open-circuit voltage is less<br>than or equal to the maximum input voltage of the<br>SUN2000L. After the PV array is correctly configured, the                                                                                                    | Act<br>Alarm list<br>Device ID                                  | <b>ive alarm</b><br>:(1)<br>:8192                                                           | Hist                                                  | torical alarm                             |
| Output                             | circuit voltage exceeds the<br>maximum input voltage of the<br>SUN2000L.                                                                                                    | alarm disappears.                                                                                                    | Alarm ID:<br>Alarm nar<br>Alarm sev                             | 2032<br>me:Grid Loss<br>verity:Major                                                        |                                                       |                                           |
| Overcurrent                        | or the power grid is short-circuited.<br>As a result, the SUN2000L<br>transient output current exceeds<br>the upper threshold and therefore<br>the protection function is triggered.                        | <ol> <li>The SUN200L monitors is external working conditions<br/>in real time. The SUN2000L automatically recovers after<br/>the fault is rectified.</li> <li>If the alarm occurs frequently and affects the power<br/>production of the PV plant, check whether the output is<br/>short-circuited. If the fault persists, contact your dealer.</li> </ol>                | Alarm ger<br>Cause ID:<br>Possible e<br>1. Th<br>2. Th<br>circu | neration time:24<br>1<br>cause:<br>ne power grid ex<br>ne AC power cal<br>uit breaker is OF | I/Nov/2017 1<br>operiences ar<br>ble is disconr<br>F. | 10:57:06<br>n outage.<br>nected or the AC |
| Output DC<br>Component<br>Overhigh | The DC component in the grid<br>current exceeds the specified<br>upper threshold.                                                                                                    | <ol> <li>The SUN2000L monitors its external working conditions<br/>in real time. The SUN2000L automatically recovers after<br/>the fault is rectified.</li> <li>If the alarm occurs frequently, contact your dealer.</li> </ol>                                                                                                    | Suggestic<br>1. Ch<br>2. Ch<br>and t                            | אי:<br>neck that the AC<br>neck that the AC<br>that the AC swit                             | ; voltage is no<br>; power cable<br>tch is ON.        | ormal.<br>e is connected                  |
| Abnormal<br>Residual<br>Current    | The insulation impedance between<br>the input and the PE decreases<br>when the SUN2000L is operating.                                                                                                    | <ol> <li>If the alarm occurs accidentally, the external power cable<br/>may be abnormal temporarily. The SUN2000L<br/>automatically recovers after the fault is rectified.</li> <li>If the alarm occurs frequently or persists, check that the<br/>impedance between the PV string and ground is not<br/>below the lower threshold.</li> </ol>                            | Device<br>status                                                | Power<br>curve                                                                              | Energy<br>yield stat                                  | Alarm<br>managemer                        |
| Low<br>Insulation<br>Resistance    | <ol> <li>The PV string is short-circuited<br/>to PE.</li> <li>The PV string is installed in a<br/>moist environment for a long<br/>time and the power cable is not<br/>well insulated to ground.</li> </ol> | <ol> <li>Check the impedance between the PV array output and<br/>PE, and eliminate short circuits and poor insulation points.</li> <li>Check that the SUN2000L PE cable is correctly<br/>connected.</li> <li>If you are sure that the impedance is less than the default<br/>value in a cloudy or rainy environment, set Insulation<br/>resistance protection.</li> </ol> |                                                                 |                                                                                             |                                                       |                                           |

If you need to switch to the router WiFi network, tap **Switch to Router WiFi** after quick setting is successful, and then tap the router WiFi connection to switch to the router WiFi network.

Quick setting

Return to home

Save settings

## 6 Common Faults and Troubleshooting Measures

| Fault Symptom                                                                          | Possible Cause                                                                                                    | Measures                                                                                                    |
|----------------------------------------------------------------------------------------|----------------------------------------------------------------------------------------------------|----------------------------------------------------------------------------------------------------|
| An Android mobile phone prompts that the app cannot be installed.                      | <ul> <li>The version of the mobile phone operating system is earlier than the required version.</li> <li>Allow Installation of apps from unknown sources is not selected.</li> </ul> | <ul> <li>Upgrade the version of the mobile phone operating system.</li> <li>Choose Settings &gt; Security and select Allow Installation of apps from unknown sources.</li> </ul> |
| The communication fails.                                                               | The mobile phone or router is more than 5 meters away from the SUN2000L, so the WiFi connection is disconnected.                                                                     | Keep the mobile phone or router within 5 meters<br>of the SUN2000L and reconnect to the WiFi<br>network.                                                                         |
| The <b>Disconnected</b> from the <b>inverter. Connect again!</b> message is displayed. | The mobile phone or router is more than 5 meters away from the SUN2000L, or the WiFi signal is weak.                                                                                 | Ensure that the WiFi network is connected. Log out of the app and then log in again.                                                                                             |
| All data fails to be obtained during operations.                                       | The app is disconnected from the SUN2000L.                                                                                                    | Connect to the SUN2000L again.                                                                                                    |
| The SUN2000L list fails to be scanned.                                                 | An error occurs in the WiFi connection to the app.                                                                                                    | If the scan still fails after several attempts, log out and try again.                                                                                                    |
| No upgrade package is displayed for the upgrade.                                       | No upgrade package exists in the mobile phone.                                                                                                    | Save the upgrade package in the mobile phone.                                                                                                    |

## 7 Grid Codes

| -   |                   |                                         | -                                   |                      |                   |                     |                   |
|-----|-------------------|-----------------------------------------|-------------------------------------|----------------------|-------------------|---------------------|-------------------|
| NO. | Grid Code         | Description                             | SUN2000L-<br>2KTL/SUN2000L-<br>3KTL | SUN2000L-<br>3.68KTL | SUN2000L-<br>4KTL | SUN2000L-<br>4.6KTL | SUN2000L-<br>5KTL |
| 1   | Italy -CEI0-21    | Italy power grid                        | Support                             | Support              | Support           | Support             | Support           |
| 2   | G59-England       | England 230 V power grid (I > 16 A)     | N/A                                 | N/A                  | Support           | Support             | Support           |
| 3   | G59-Scotland      | Scotland 240 V power grid (I > 16 A)    | N/A                                 | N/A                  | Support           | Support             | Support           |
| 4   | G83-England       | England 230 V power grid (I < 16 A)     | Support                             | Support              | N/A               | N/A                 | N/A               |
| 5   | G83-Scotland      | Scotland 240 V power grid (I < 16 A)    | Support                             | Support              | N/A               | N/A                 | N/A               |
| 6   | UTE C 15-712-1(A) | France mainland power grid              | Support                             | Support              | Support           | Support             | Support           |
| 7   | UTE C 15-712-1(B) | France island power grid(50Hz)          | Support                             | Support              | Support           | Support             | Support           |
| 8   | UTE C 15-712-1(C) | France island power grid(60Hz)          | Support                             | Support              | Support           | Support             | Support           |
| 9   | NB/T 32004        | China Golden Sun low-voltage power grid | Support                             | N/A                  | Support           | N/A                 | Support           |
| 10  | NA-Custom(50Hz)   | Reserved                                | Support                             | Support              | Support           | Support             | Support           |
| 11  | NA-Custom(60Hz)   | Reserved                                | Support                             | Support              | Support           | Support             | Support           |
| 12  | IEC61727          | IEC61727 low-voltage power grid (50 Hz) | Support                             | Support              | Support           | Support             | Support           |
| 13  | AS4777            | Australia power grid                    | Support                             | Support              | Support           | Support             | Support           |
| 14  | EN50438-NL        | Netherlands power grid                  | Support                             | Support              | Support           | Support             | Support           |
| 15  | EN50438-TR        | Turkey low-voltage power grid           | Support                             | Support              | Support           | Support             | Support           |
| 16  | IEC61727-60 Hz    | IEC61727 low-voltage power grid (60 Hz) | Support                             | Support              | Support           | Support             | Support           |
| 17  | ABNT NBR 16149    | Brazil                                  | Support                             | Support              | Support           | Support             | Support           |
| 18  | CLC/TS50549_IE    | Ireland power grid                      | Support                             | Support              | Support           | Support             | Support           |
| 19  | VDE-AR-N-4105     | Germany low-voltage power grid          | Support                             | Support              | Support           | Support             | N/A               |

### 

The grid codes are subject to change. The listed codes are for reference only. Choose an appropriate grid code based on the local grid requirements.

• For more information about the FusionHome app, see the SUN2000L user manual.

| Customer Service Contact Information |                 |                                |                                  |                              |                                 |  |  |  |  |  |
|--------------------------------------|-----------------|--------------------------------|----------------------------------|------------------------------|---------------------------------|--|--|--|--|--|
| Region                               | Country         | Service Support Mailbox        | Region                           | Country                      | Service Support Mailbox         |  |  |  |  |  |
| Europe                               | All countries   | eu_inverter_support@huawei.com | Japan and<br>Korea               | Japan and Korea              | Japan_ESC@ms.huawei.com         |  |  |  |  |  |
| Asia                                 | Australia       | au_inverter_support@huawei.com | North America                    | The United States and Canada | na_inverter_support@huawei.com  |  |  |  |  |  |
| Pacific                              | Other countries | MYEnterprise_TAC@huawei.com    | Latin America                    | All countries                | la_inverter_support@huawei.com  |  |  |  |  |  |
| China                                | China           | solarservice@huawei.com        | The Middle<br>East and<br>Africa | All countries                | mea_inverter_support@huawei.com |  |  |  |  |  |
| India                                | India           | in_inverter_support@huawei.com | N/A                              | N/A                          | N/A                             |  |  |  |  |  |

Huawei Technologies Co., Ltd.

Huawei Industrial Base, Bantian, Longgang Shenzhen 518129 People's Republic of China solar.huawei.com